41

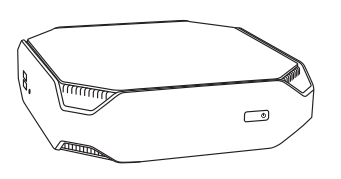

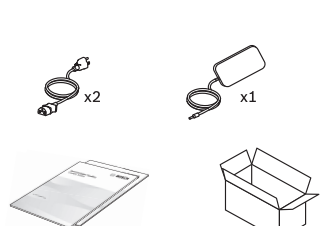

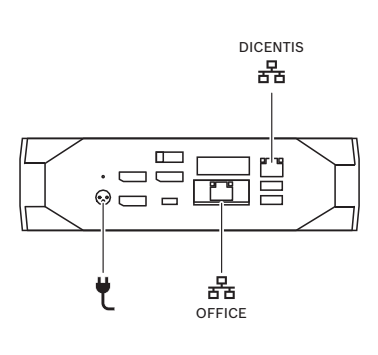

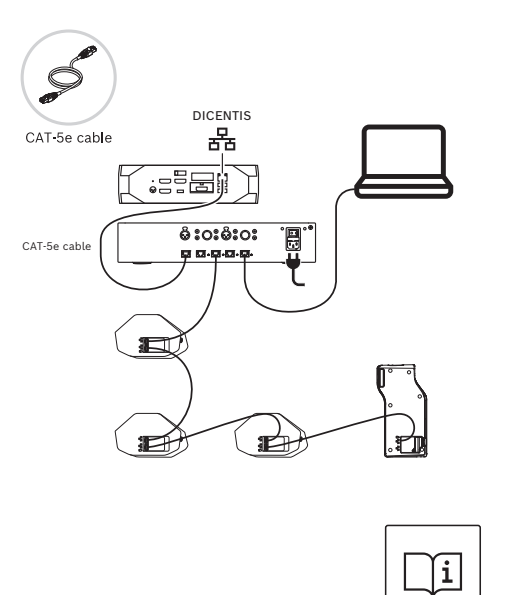

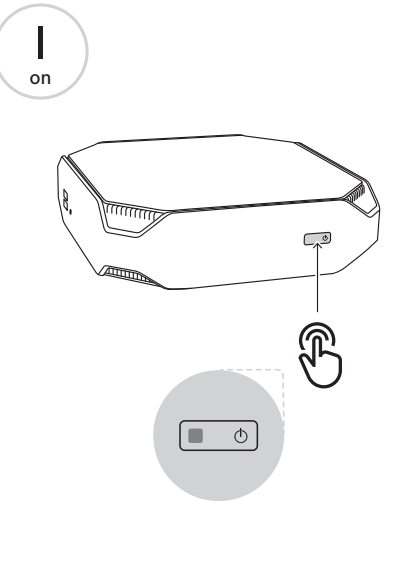

|2

3

Administrator

New password

Confirm password

Old password

B

Windows Security Internet Protocol Version 4 (TCP/Pv4) Properties = 1 × 3 <CTRL>+<ALT>+<END> 1 Enter your credentials General Alternate Configuaration L Remote Desktop Connection You can get IP settings assigned automatically if your network supports this capability. Otherwise, you need to ask your network administrator dor the appropriate IP settings. 172.16.4.1\administrator Desktop app 🕫 🛼 Remote Desktop Connection Password 2 Obtain an IP address automatically Remote Desktop Change a password OUse the following IP address: -Connection OK Cancel . . . 172.16.4.1 moutor . . . ser name: None specified . . . ou will be asked for credentials when Bosch Security Systems BV ⊜ BOSCH Obtain DNS server address automatically Password Connect Help Show Options DICENTIS OUse the following DNS server addresses: Hostname DCNM-SERVER System server Mat/N:F.01u.364.222 🗌 Validate settings upon exit Advanced... OK Cancel P remote Deskto /N: 4CE90911Z = / In NB 🗞 💷 🍏 G Ϊi

10 |

11|

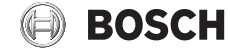

## DICENTIS Conference System DCNM-SERVER

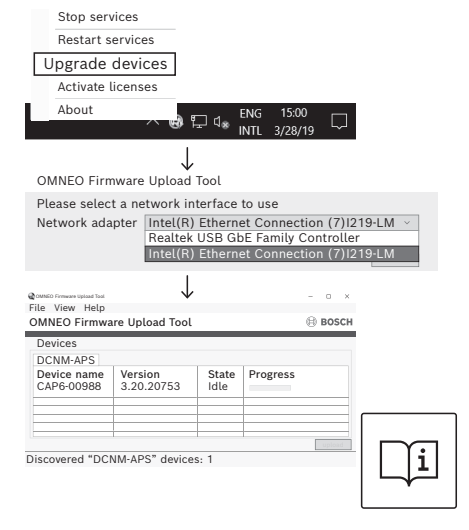

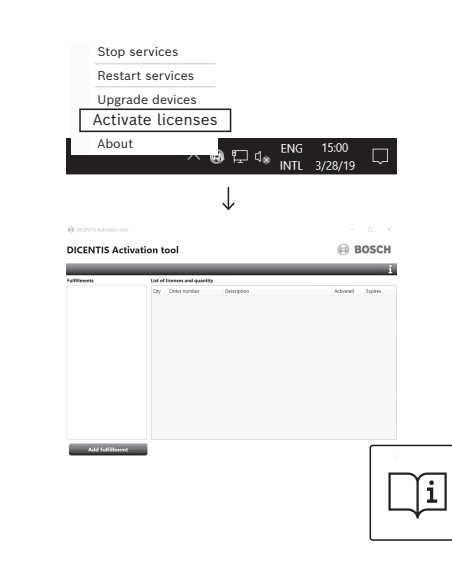

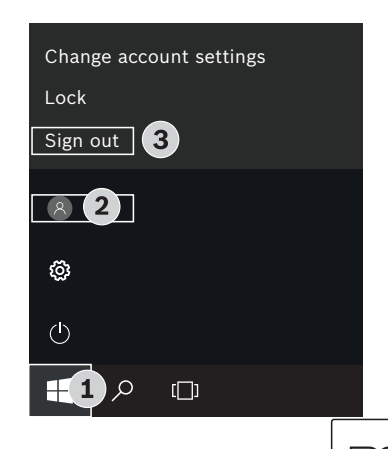

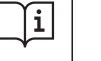

en Quick Installation Guide

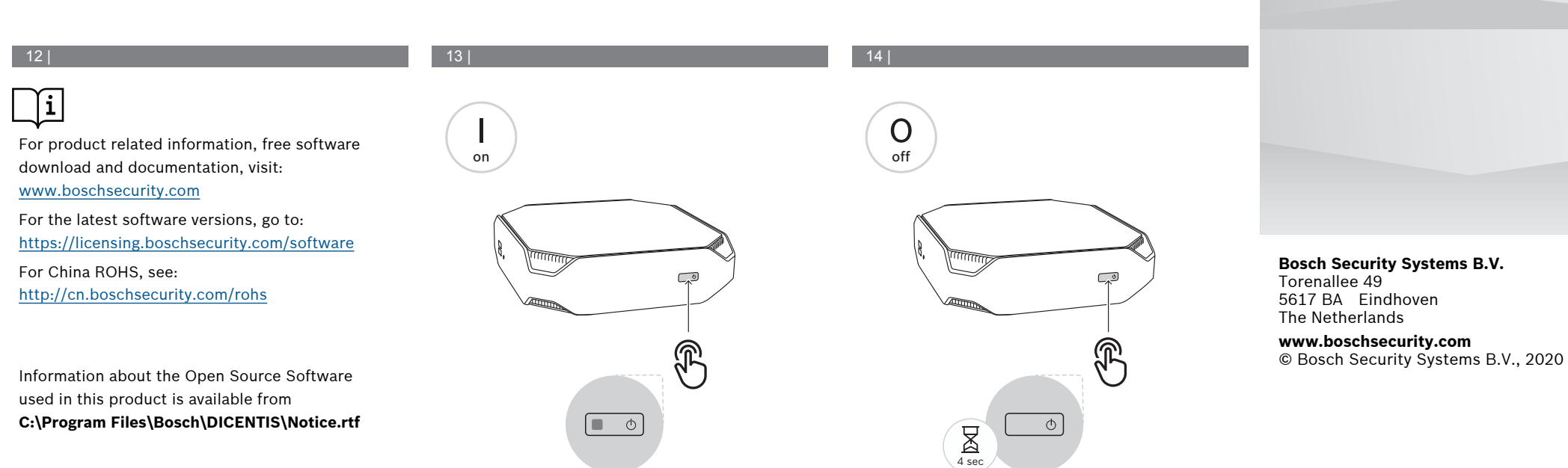